Overview: This document provides an overview on how to report Student Employee work hours. Please ensure all work hours are reported by the end of the respective period

LogIn

- 1. Navigate toMyHR(<u>https://www.csueastbay.edu/myht</u>/
- 2.

| Enter | Time |
|-------|------|
|-------|------|

8.

| 7. | Select the Timeshed ink located under the Student Assistant Tir header. |
|----|-------------------------------------------------------------------------|
|    |                                                                         |

Please note: if you have multiple jobs, please ensure that you've selectapptopriateposition. The DepartmenDescription, Position Description and Hourly Rate are displayed to assist you with your selection.

EnterIN and OUT using PST or Military Time (ex. 1:00 pm or 13:00)

| Previous Job<br>D Hours Scheduled Hours: 0.00 Hours Reported Hours: 2.0<br>From 02/26/2018 to 03/04/2018<br>Timesheet<br>SU O PST Q 2/27<br>SU O PST Q 2/27<br>SU O PST Q 2/27<br>ST 3/1<br>Thu 3/1 New CSU F                                                                                                    |                                                                                                    | Contraction of the second second seco | Official Nov     | Wenk >>            |                       |                   |  |  |  |
|----------------------------------------------------------------------------------------------------|----------------------------------------------------------------------------------------------------|----------------------------------------------------------------------------------------------------|------------------|--------------------|-----------------------|-------------------|--|--|--|
| D Hours Scheduled Hours: 0.00 Hours 2.0<br>From 02/26/2018 to 03/04/2018<br>Timesheet<br>SU Q PST Q 2/27 →                                                                                                    |                                                                                                    | Previous J                                                                                                    | lob              |                    |                       |                   |  |  |  |
| From 02/26/2018 to 03/04/2018<br>Timesheet                                                                                                    | 0 Hours Scheduled Hours: 0.0                                                                                                    | 0 Hours                                                                                                    |                  |                    | Rep                   | ported Hours: 2.0 |  |  |  |
| From 02/26/2018 to 03/04/2018       Timesheet     Time       SU     PST     Q 227                                                                                                    |                                                                                                    |                                                                                                    |                  |                    |                       |                   |  |  |  |
| Timesheet Timesheet   SU PST Q.227   ST 3/1   ST 3/1   ST 3/1                                                                                                    |                                                                                                    |                                                                                                    |                  | Fi                 | rom 02/26/2018 to 03/ | 04/2018           |  |  |  |
| SU     PST     Q 2/27                                                                                                    |                                                                                                    |                                                                                                    |                  |                    | Timesheet 💷           |                   |  |  |  |
| SU     PST     Q 2/27                                                                                                    | State Cate Transfer Transfer T | in a second                                                                                                    | To is a stal Dub | and a start of the | 1823 - Doto 15 . A    |                   |  |  |  |
| SU Q PST Q 2/27 ■ Image: Constraint of the state of the state of | ANTE COMPANY I CONTRACT                                                                                                    | and the second second                                                                                                    | Commigture       |                    | Propagation           | وهريس ليطع        |  |  |  |
| Image: state     Image: state                                                                                                    | SU Q PST Q 2/27                                                                                                    | - ± 🖓                                                                                                    | Tue 2/27         | New                |                       | C                 |  |  |  |
| ST3/1                                                                                                    |                                                                                                    | 2/28 - Nef                                                                                                    | and the first    |                    |                       | IN IPST           |  |  |  |
|                                                                                                    | ST •                                                                                                    | 🖓 Thu 3/1                                                                                                    | New              |                    |                       | CSU F             |  |  |  |
|                                                                                                    | DOT 2/2 -                                                                                                    | I O Eri 2/2                                                                                                    | Now              |                    |                       | 0011              |  |  |  |
|                                                                                                    |                                                                                                    |                                                                                                    |                  |                    |                       |                   |  |  |  |
|                                                                                                    |                                                                                                    |                                                                                                    |                  |                    |                       |                   |  |  |  |
|                                                                                                    |                                                                                                    |                                                                                                    |                  |                    |                       |                   |  |  |  |